Adding email destinations to Sharp MFPs with the older style web interface

August 21, 2009

**Note:** <u>You will need the IP address of your Sharp MFP</u>.</u>

If you receive an error: 1209 when clicking the destination link, click Admin Mode and login: admin, Sharp (case sensitive). Click the Network Scanning link and check the Scanning to ad hoc email box.

The PDF at the bottom of this page shows how to add email destinations on the following models: AR-168/AR-208/MX-B201, AR-M162/M207, AR-M237/277, AR-M257/317, AR-M280/350/450, AR-M355/455, MX-M350/450, AR-M550/620/700, MX-M550/620/700, AR-BC260/BC320

Les Olson Company Knowledge Base http://www.kb.lesolson.com/InstantKB2016/KnowledgebaseArticle50018.aspx